## Translations:Modifier son profil/8/en

- 1. Click on the top right of the page on  ${\bf Edit\ profile}$
- 2. Click on the **profile picture** in the horizontal menu bar.
- 3. Click on  $\ensuremath{\textbf{Browse}}$  to look for the image on your computer.
- 4. Click on **Upload file** to save the changes.